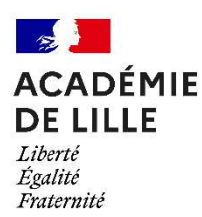

# **PROCÉDURE D'INSCRIPTION - CYCLADES**

Les candidats individuels s'inscrivent sur le lien suivant :

<u>https://cyclades.education.gouv.fr/cyccandidat/portal/login</u>

*Ce portail candidat est commun à tous les candidats qui souhaitent s'inscrire aux examens ou aux concours gérés dans Cyclades.* 

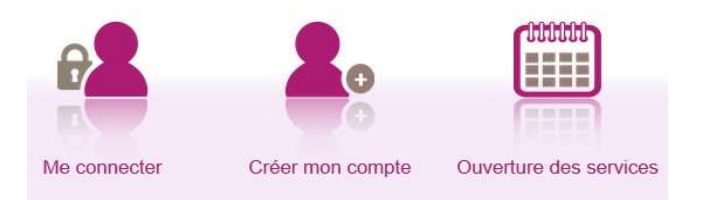

- Je vais m'identifier si je possède déjà un compte (Me connecter) ou
- Je crée mon compte candidat (**Créer mon compte**)

L'identifiant du compte est mon adresse mail.

### Exemple d'une inscription au CAP AEPE (Accompagnement éducatif petite enfance) :

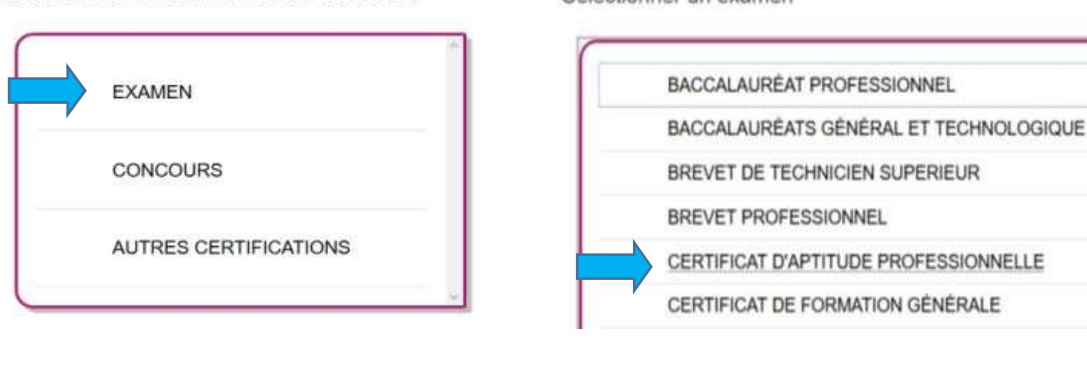

#### Sélectionner une académie

ACADÉMIE DE LA POLYNÉSIE FRANCAISE - (2024)

ACADÉMIE DE LA RÉUNION - (2024)

ACADÉMIE DE LILLE - (2024)

ACADÉMIE DE LIMOGES - (2024)

Sélectionner un examen ou un concours

```
Sélectionner un examen
```

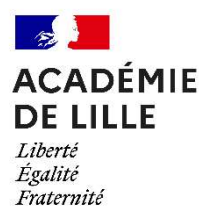

#### 1. Identification

o Je m'identifie en rentrant mes coordonnées.

#### 2. Informations candidature

#### Catégorie du candidat :

#### • Je suis salarié(e) : INDIVIDUEL SALARIÉ

| 1 - Modalités d'inscription                                                                                                    | 2 - Identification  | 3 - Informations candidature                    | 4 - (     |
|----------------------------------------------------------------------------------------------------|---------------------|-------------------------------------------------|-----------|
| <ul> <li>Type de candidature</li> </ul>                                                                                                    |                     |                                                 |           |
| Catégorie du ca                                                                                                    | ndidat * INDIVIDUE  |                                                 |           |
| Situation à l'ins                                                                                                    | cription Sélectionn | iez une valeur                                  | ~         |
| Aménagement de la d<br>form                                                                                                    | urée de Oui 🔵 N     | on 💿                                            |           |
|                                                                                                    |                     |                                                 |           |
| • Autres cas : AU                                                                                                    | TRE INDIVIDU        | EL                                              |           |
| <ul> <li>Autres cas : AU</li> <li>1 - Modalités d'inscription</li> </ul>                                                                           | 2 - Identification  | EL<br>3 - Informations candidature              | 4 - Quali |
| <ul> <li>Autres cas : AU</li> <li>1 - Modalités d'inscription</li> <li>Type de candidature</li> </ul>                                              | 2 - Identification  | EL<br>3 - Informations candidature              | 4 - Quali |
| <ul> <li>Autres cas : AU</li> <li>1 - Modalités d'inscription</li> <li>Type de candidature</li> <li>Catégorie du c</li> </ul>                      | 2 - Identification  | EL<br>3 - Informations candidature              | 4 - Quali |
| <ul> <li>Autres cas : AU</li> <li>1 - Modalités d'inscription</li> <li>Type de candidature</li> <li>Catégorie du c<br/>Situation à l'in</li> </ul> | 2 - Identification  | EL<br>3 - Informations candidature<br>IDIVIDUEL | 4 - Quali |

#### 3. Qualification présentée

# J'indique la spécialité de l'examen que je souhaite passer. 1 - Modalités d'inscription 2 - Identification 3 - Informations candidature 4 - Qualification présentée • Qualification présentée 5 - Acquis

~

Spécialité \*. Accompagnant éducatif petite enfance

- o J'indique ma situation professionnelle
  - Enseignements

| Quels ense | ignements spécifique     | s valorisez-vous?         |   |
|------------|--------------------------|---------------------------|---|
| Situati    | on professionnelle *     | Autre cas                 | ~ |
| Forme de p | assage                   | Sélectionnez une valeur   |   |
| F          | orme de passage <u>*</u> | Assistant(e) maternel(le) |   |
| Déro       | gation à la forme de     | Employé(e) à domicile     |   |
|            | passage 🏥                | Autre cas                 |   |
| -          | <b>F</b> 1 <b>+</b>      | (                         | - |

- J'indique la forme de passage
- Je souhaite passer toutes les épreuves la même année : GLOBALE
- Je souhaite passer une partie des épreuves cette année, et le reste l'année suivante : **PROGRESSIVE**

| Forme de passage *       | Globale ~               |
|--------------------------|-------------------------|
| Dérogation à la forme de | Sélectionnez une valeur |
| passage 🃩                | Globale                 |
| Forme passage finale *   | Progressive             |

4. <u>Acquis</u>

| Plusie | ırs cas possibles :                                   |         |  |
|--------|-------------------------------------------------------|---------|--|
| 0      | Je n'ai <b>aucun diplôme</b> : je clique sur l'onglet | Suivant |  |

 Je me suis déjà présenté(e) à ce CAP lors d'une session précédente et je n'ai pas obtenu le diplôme :

Je coche la première ligne et renseigne l'année d'obtention, l'académie, la catégorie ainsi que la forme de passage.

| 🖌 Je me suis déjà présenté(e) à ce CAP lors d'une session précédente et je n'ai pas obtenu le diplôme |                             |           |  |  |  |
|----------------------------------------------------------------------------------------------------|-----------------------------|-----------|--|--|--|
| Dernière session présentée                                                                            |                             |           |  |  |  |
| Année * 2022                                                                                          | Académie *                  | [LILLE 🗸  |  |  |  |
| Ancienne catégorie * AUTRE INDIVIDUEL                                                                 | Ancienne forme de passage * | Globale v |  |  |  |
|                                                                                                    |                             |           |  |  |  |

#### Je peux conserver les notes dans les matières que je souhaite :

| Je me suis déjà présenté(e) à ce CAP lors d'une session pre | icédente et je n'ai pas obtenu le diplôme                                                                        |   |
|-------------------------------------------------------------|----------------------------------------------------------------------------------------------------|---|
| Dernière session présentée                                  |                                                                                                    |   |
| Année *<br>Ancienne catégorie *                             |                                                                                                    | A |
|                                                             |                                                                                                    |   |
|                                                             | agnant educatif petite enfance (2019-2021)                                                                       |   |
|                                                             | ragnant educati petite entance epit,ep3 pour l'acquisition de l'agrement assistant(e) maternei(te) (depuis 2019) |   |
|                                                             | nance (2000-2016) (2019-2018)                                                                                    |   |
|                                                             | ses de blocs de competences (2011-2010)                                                                          |   |
| Cochez les notes que vous souhaitez conserver               | agnant educaul petite emance (depuis 2022)                                                                       |   |
| EFL Epreuve facultative                                     |                                                                                                    |   |
| EG1 Français, histoire-géographie, enseignement i           | moral et civique                                                                                                 |   |
| Note obtenue * 20.00                                        | Année * 2022 Académie * LILLE                                                                                    | • |
| Vous pourrez conserver la note sur la ou les épreuve        | es suivantes : EG1 : Français, histoire-géographie, enseignement moral et civique.                               |   |
| EG2 Etude mathématique et scientifique                      |                                                                                                    |   |
| Note obtenue                                                | Année 2022 Académie LILLE                                                                                        | ~ |
| Vous pourrez conserver la note sur la ou les épreuve        | es suivantes : EG2 : Mathématiques et physique-chimie.                                                           |   |
| EG3 Education physique et sportive                          |                                                                                                    |   |
| EG4 Prévention, santé, environnement                        |                                                                                                    |   |
| EP1 Accompagner le développement du jeune enfa              | nt                                                                                                    |   |
| EP2 Exercer son activité en accueil collectif               |                                                                                                    |   |
| EP3 Exercer son activité en accueil individuel              |                                                                                                    |   |

• Si je possède un Baccalauréat général et/ou technologique :

Je coche la ligne suivante : J'ai obtenu un CAP ou un BEP d'une autre spécialité, ou obtenu un autre diplôme.

Si vous remplissez les conditions pour obtenir des reports de notes ou des dispenses sur certaines épreuves de votre spécialité, vous devez le déclarer ci-dessous. Sinon veuillez cliquer sur le bouton "Suivant".

| Je me suis déjà présenté(e) à ce CAP lors d'une session précédente et je n'ai pas obtenu le diplôme                                              |  |  |  |
|----------------------------------------------------------------------------------------------------|--|--|--|
| Je me suis déjà présenté(e) à une autre spécialité du CAP ou du BEP et je n'ai pas obtenu le diplôme                                             |  |  |  |
| 🗹 J'ai obtenu un CAP ou un BEP d'une autre spécialité, ou obtenu un autre diplôme                                                                |  |  |  |
| BACCALAURÉAT PROFESSIONNEL Toute spécialité (depuis 1950)                                                                                        |  |  |  |
| CERTIFICAT D'APTITUDE PROFESSIONNELLE Titulaire d'un autre CAP (depuis 1900)                                                                     |  |  |  |
| CAP AGRICOLE, CAP MARITIME Titulaire d'un autre CAP (depuis 1900)                                                                                |  |  |  |
| BEP AGRICOLE, BEP MARITIME Titulaire d'un BEP (depuis 1900)                                                                                      |  |  |  |
| BACCALAUREAT, BREVET PROFESSIONNEL, AUTRES DIPLOMES DE NIVEAU 4 OU 5 Titre de niveau 4 ou supérieur (depuis 1950)                                |  |  |  |
| Année 2022 Académie LILLE V                                                                                                    |  |  |  |
| Vous serez dispensé de passer les épreuves suivantes. Si vous souhaitez repasser une épreuve, décochez les épreuves que vous souhaitez repasser. |  |  |  |
| 🗹 EG1 : Français, histoire-géographie, enseignement moral et civique                                                                             |  |  |  |
| C EG2 : Mathématiques et physique-chimie                                                                                                    |  |  |  |
| EG3 : Education physique et sportive                                                                                                    |  |  |  |
| BREVET D'ETUDES PROFESSIONNELLES Titulaire d'un BEP (depuis 1900)                                                                                |  |  |  |
| CERTIFICAT PROFESSIONNEL DE LA JEUNESSE, DE L'EDUCATION POPULAIRE ET DU SPORT CP JEPS animateur d'activites & de vie quotidienne (depuis 2000)   |  |  |  |
| AUTRES CAS Assistant de vie aux familles (ADVF) (depuis 2003)                                                                                    |  |  |  |
| MENTION COMPLEMENTAIRE NIVEAU 3 Aide àa domicile (depuis 1997)                                                                                   |  |  |  |
| CAP AGRICOLE, CAP MARITIME Services aux personnes &vente en espace rural(CAPA) (depuis 2017)                                                     |  |  |  |
| BEP AGRICOLE, BEP MARITIME BEPA services aux personnes (SAP) (depuis 2013)                                                                       |  |  |  |
| BREVET D'ETUDES PROFESSIONNELLES Accompagnement, soins et services à la personne (depuis 2013)                                                   |  |  |  |
| J'ai des dispenses d'épreuve au titre de la validation des acquis de l'expérience                                                                |  |  |  |

J'indique l'année d'obtention ainsi que l'académie.

Je suis donc dispensé(e) des épreuves suivantes : Français, histoire-géographie, enseignement moral et civique, mathématiques et physique-chimie, Éducation physique et sportive.

• Je possède un Baccalauréat professionnel, un CAP et/ou un BEP ou autre diplôme :

Je coche la ligne suivante : j'ai obtenu un CAP ou un BEP d'une autre spécialité, ou obtenu un autre diplôme.

Si vous remplissez les conditions pour obtenir des reports de notes ou des dispenses sur certaines épreuvo Sinon veuillez cliquer sur le bouton "Suivant".

| Je me suis déjà présenté(e) à ce CAP lors d'une session précédente et je n'ai pas obtenu le diplôme    |
|----------------------------------------------------------------------------------------------------|
| 🔲 Je me suis déjà présenté(e) à une autre spécialité du CAP ou du BEP et je n'ai pas obtenu le diplôme |
| J'ai obtenu un CAP ou un BEP d'une autre spécialité, ou obtenu un autre diplôme                        |
| BACCALAURÉAT PROFESSIONNEL Toute spécialité (depuis 1950)                                              |
| Année * 2022 Académie * LILLE                                                                          |
| Vous serez dispensé de passer les épreuves suivantes. Si vous souhaitez repasser une épreuve, décoch   |
| EG1 : Français, histoire-géographie, enseignement moral et civique                                     |
| EG2 : Mathématiques et physique-chimie                                                                 |
| EG3 : Education physique et sportive                                                                   |
| EG4 : Prévention, santé, environnement                                                                 |

Je clique sur le diplôme que je possède.

J'indique l'année d'obtention ainsi que l'académie.

Je suis donc dispensé(é) des épreuves suivantes : **Français, histoire-géographie**,

enseignement moral et civique, mathématiques et physique-chimie, Éducation physique et sportive, Prévention, santé, environnement.

 Je souhaite converser des notes pour certaines matières générales que j'ai obtenues via un autre examen :

Je coche la ligne suivante : Je me suis déjà présenté(e) à une autre spécialité du CAP ou du BEP et je n'ai pas obtenu le diplôme.

J'indique l'année d'obtention ainsi que l'académie. Je coche les notes que je souhaite conserver.

| 1 - Modalités d'inscription                                                                                                    | 2 - Identification      | 3 - Informations candidature       | 4 - Qualification présentée     | 5 - Acquis   | 6 - Epreuves         | 7 - Récapitulatif | 8 - Conditions d'inscription |
|----------------------------------------------------------------------------------------------------|-------------------------|------------------------------------|---------------------------------|--------------|----------------------|-------------------|------------------------------|
| Si vous remplissez les conditions pour obtenir des reports de notes ou des dispenses sur certaines épreuves de votre spécialité, vous devez le déclarer ci-dessous.<br>Sinon veuillez cliquer sur le bouton "Suivant". |                         |                                    |                                 |              |                      |                   |                              |
| 🔲 Je me suis déjà présen                                                                                                    | té(e) à ce CAP lors d'  | une session précédente et je n'ai  | pas obtenu le diplôme           |              |                      |                   |                              |
| 🔽 Je me suis déjà présen                                                                                                    | té(e) à une autre spé   | cialité du CAP ou du BEP et je n'a | i pas obtenu le diplôme         |              |                      |                   |                              |
| CERTIFICAT D'APT                                                                                                    | ITUDE PROFESSION        | INELLE Bénéfices d'un autre CAP    | (depuis 2019)                   |              |                      |                   |                              |
|                                                                                                    | Année * 2022            | Académie *                         | LILLE                           |              | ~                    |                   |                              |
| Cochez les notes que v                                                                                                    | ous souhaitez conse     | rver                               |                                 |              |                      |                   |                              |
| EG1 Français,                                                                                                    | histoire-géographie,    | enseignement moral et civique      |                                 |              |                      |                   |                              |
| No                                                                                                    | te obtenue * 20.00      | Année *                            | 2022 Aca                        | démie * LIL  | LE                   |                   | ~                            |
| Vous pourrez c                                                                                                    | onserver la note sur la | a ou les épreuves suivantes : EG1  | : Français, histoire-géographie | e, enseignem | ent moral et civique |                   |                              |
| EG2 Etude ma                                                                                                    | thématique et scienti   | fique                              |                                 |              |                      |                   |                              |
| No                                                                                                    | te obtenue * 20.00      | Année *                            | 2022 Aca                        | Idémie * LIL | LE                   |                   | ~                            |
| Vous pourrez conserver la note sur la ou les épreuves suivantes : EG2 : Mathématiques et physique-chimie.                                                                                                    |                         |                                    |                                 |              |                      |                   |                              |
| EPS Education                                                                                                    | n physique et sportive  |                                    |                                 |              |                      |                   |                              |
| EFL Epreuve fa                                                                                                    | acultative              |                                    |                                 |              |                      |                   |                              |
| G4 Préventio                                                                                                    | n, santé, environnem    | ent                                |                                 |              |                      |                   |                              |
| No                                                                                                    | te obtenue * 20.00      | Année *                            | 2022 Aca                        | Idémie * LIL | LE                   |                   | ~                            |
| Vous pourrez c                                                                                                    | onserver la note sur la | a ou les épreuves suivantes : EG4  | : Prévention, santé, environne  | ment.        |                      |                   |                              |
| PSE Préventio                                                                                                    | n, santé, environnem    | ent                                |                                 |              |                      |                   |                              |
| No                                                                                                    | te obtenue * 20.00      | Année *                            | 2022 Aca                        | idémie * LIL | LE                   |                   | ~                            |
| Vous pourrez c                                                                                                    | onserver la note sur l  | a ou les épreuves suivantes : EG4  | : Prévention, santé, environne  | ment.        |                      |                   |                              |
| BREVET D'ETUDES PROFESSIONNELLES Bénéfices d'un BEP (depuis 2019)                                                                                                    |                         |                                    |                                 |              |                      |                   |                              |
| 🔲 J'ai obtenu un CAP ou un BEP d'une autre spécialité, ou obtenu un autre diplôme                                                                                                    |                         |                                    |                                 |              |                      |                   |                              |
| 🔲 J'ai des dispenses d'ép                                                                                                    | reuve au titre de la va | lidation des acquis de l'expérienc | e                               |              |                      |                   |                              |

#### 5. <u>Épreuves</u>

- En tant que <u>candidat(e) individuel(le)</u>, je peux, si je le souhaite, être dispensé(e) de l'épreuve suivante : Éducation physique et sportive.
- Je peux également, si je le souhaite, m'inscrire à des épreuves facultatives.

| 1 - Modalités d'inscription | 2 - Identification     | 3 - Information    | s candidature  | 4 - Qualification p | résentée | 5 - Acquis |  |
|-----------------------------|------------------------|--------------------|----------------|---------------------|----------|------------|--|
| Epreuve(s) obligatoire(s    | ;)                     |                    |                |                     |          |            |  |
| ✓ EG3 : Education phy       | vsique et sportive : [ | Dispense : Inscrit | :              |                     |          |            |  |
|                             |                        | Position *         | Inscrit        | ~                   |          |            |  |
|                             |                        | Choix EPS *        | Dispense       |                     | ~        |            |  |
|                             |                        |                    |                |                     |          |            |  |
| Epreuve(s) facultative(s)   | )                      |                    |                |                     |          |            |  |
|                             |                        |                    |                |                     |          |            |  |
| ▼ EFL : Epreuve faculta     | tive de langue : Non l | nscrit             |                |                     |          |            |  |
|                             |                        | Position *         | Non Inscrit    | ~                   |          |            |  |
|                             |                        | Langue             | Sélectionnez u | ine valeur 🗸        |          |            |  |
|                             |                        |                    |                |                     |          |            |  |

# 6. <u>Récapitulatif</u>

C'est au candidat d'éditer son récapitulatif d'inscription. Aucune inscription ne sera prise en compte à l'issue de la fermeture du serveur.

Il appartiendra au candidat inscrit de retourner à l'académie correspondant à son lieu de résidence, son récapitulatif de candidature vérifié, signé et accompagné des pièces justificatives.

Le récapitulatif de candidature, validé par la signature du candidat, a **valeur d'inscription définitive**. Par conséquent, aucune demande de modification ultérieure ne sera prise en compte.

## 7. <u>Pièces justificatives</u>

Pour savoir quelles pièces justificatives je dois envoyer :

Mes documents

• Je clique sur ma candidature et clique sur l'onglet mes documents.

ACADÉMIE DE LILLE Établissement : ETB INDIVIDUELS-LILLE(059000SP)

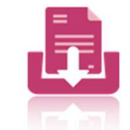

CERTIFICAT D'APTITUDE PROFESSIONNELLE Accompagnant éducatif petite enfance

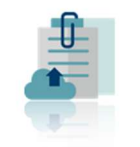

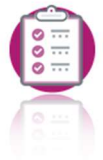

Mon inscription

Les formulaires

Mes justificatifs

Mes notes

- Dans cet onglet, je retrouve mon récapitulatif d'inscription ainsi qu'un document listant les pièces justificatives à fournir.
- J'ouvre le document suivant : **Demande pièces justificatives (PDF)**
- Liste des documents publiés

Récapitulatif de candidature [PDF] : Version n°1 mis à jour le 25/10/2023 10:12

Demande pièces justificatives [PDF] : Version n°1 mis à jour le 25/10/2023 10:12

# Ce document me liste les pièces justificatives à fournir afin de pouvoir valider mon inscription.

#### Les documents nécessaires à l'inscription sont les suivants :

- Récapitulatif de candidature daté et signé
- Photocopie claire et lisible de votre carte d'identité, de votre passeport ou de votre titre de séjour en cours de validité ;
- En cas de bénéfice\*, la photocopie du relevé de notes du bénéfice demandé ;
- Si vous demandez une/des dispense(s) pour les épreuves générales, joindre obligatoirement la photocopie de votre diplôme obtenu dans l'union européenne et le relevé de notes (les diplômes obtenus HORS union européenne n'ouvrent pas droit à dispense).

\* Le bénéfice a une durée de validité de cinq ans à partir de la date d'obtention. Pour 2024, peuvent être conservés les bénéfices des sessions 2019, 2020, 2021, 2023 et 2023 uniquement.

# ATTENTION : un lien est également mis à disposition afin de télécharger des documents complémentaires.

#### Ce lien est à copier-coller sur votre moteur de recherche.

| A envoyer par voie postale au plus tard le mardi 21 novembre 2023                                                                                                    |
|----------------------------------------------------------------------------------------------------|
| ATTENTION LA LISTE DES PIÈCES JUSTIFICATIVES COMPLÉMENTAIRES SONT A TÉLÉCHARGER DEPUIS LE                                                                                         |
| LIEN CI-DESSOUS ET A NOUS RETOURNER, PAR COURRIER, POUR LE 21 NOVEMBRE 2023, AVEC VOTRE                                                                                           |
| DOSSIER D'INSCRIPTION : https://filesender.renater.fr/?s=download&token=35def7c8-60d8-4038-bde5-e3cb7c3199b4                                                                      |
| Document candidature :                                                                                                    |
| -DCANDT01 : Récapitulatif de votre candidature signé                                                                                                    |
| Nationalité :                                                                                                    |
| -NATIDE01 : Photocopie de la carte nationale d'identité ou du passeport                                                                                                    |
| Position régulière au regard du code du service national :                                                                                                    |
| -PSNATT03 : Photocopie du certificat de participation ou d'exemption à la Journée Défense et Citoyenneté à défaut, attestation provisoire à<br>défaut, attestation de recensement |
| Conditions réglementaires :                                                                                                    |
| -PROTITBEN : Justificatif de bénéfices de notes                                                                                                    |

## Voici les documents complémentaires à retourner également :

- **NOTE SUR LES ACCIDENTS DU TRAVAIL** : NE PAS FOURNIR si vous êtes candidat au CAP AEPE ou au CAP Équipier polyvalent du commerce.
- ÉDUCATION PHYSIQUE ET SPORTIVE : document à compléter UNIQUEMENT si vous avez choisi de passer cette épreuve.
- **ATTESTATION DE STAGE EP1/EP2 PÂTISSIER** : Document à compléter UNIQUEMENT si vous êtes candidat au CAP Pâtissier.